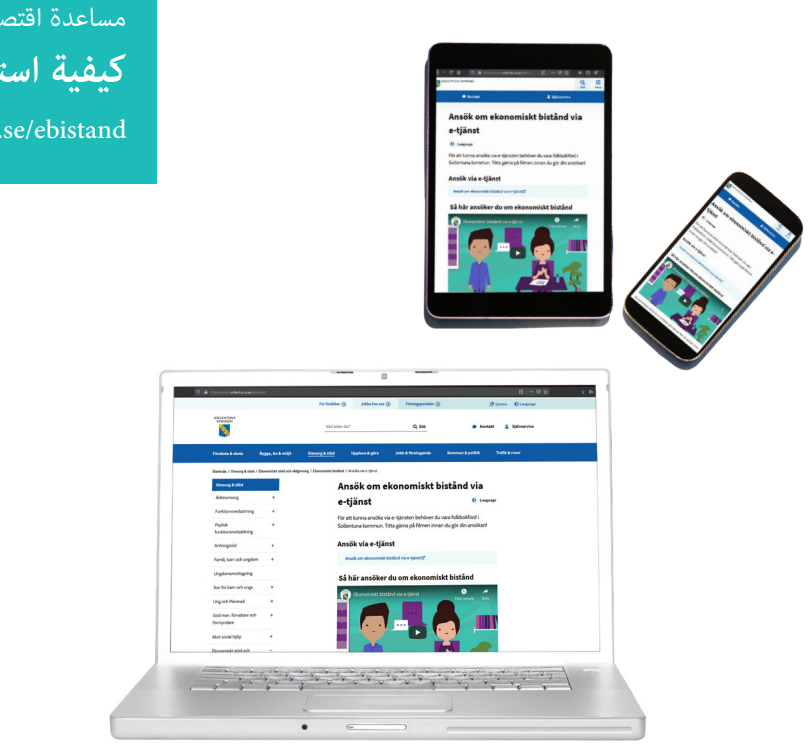

# مساعدة اقتصادية كيفية استعمال الخدمة الالكترونية

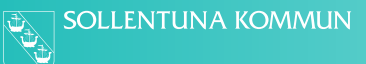

## للعثور على الخدمة الالكترونية

ادخل في الموقع www.sollentuna.se/ebistand

"Ansök om ekonomiskt bistånd via e-tjänst" انقر على الرابط

قم بتسجيل الدخول برقمك الشخصي والهوية البنكية. إذا لم يكن لديك هوية بنكية اتصل بالبنك الخاصة بك للحصول على هوية بنكية.

| ← → ♂ ŵ | 0 🔒 https://www.sollentuna.se/ebistand |                       |                               |                                              |                           |                       | ▣ … ◙ ☆           | ⊻ ∥\ 🗊 🚳 ≡ |
|---------|----------------------------------------|-----------------------|-------------------------------|----------------------------------------------|---------------------------|-----------------------|-------------------|------------|
|         |                                        |                       | För föräldrar 🕁               | Jobba hos oss 🕣                              | ) Företagsportalen 🕣      | ற்ப                   | Lyssna 🔞 Language | ^          |
|         | SOLLENTUNA<br>KOMMUN                   |                       | Vad söker d                   | u?                                           | Q sök                     | 🗩 Kontakt             | 🛓 Självservice    |            |
|         | Förskola & skola Byg                   | ga, bo & miljö        | Omsorg & stöd                 | Uppleva & göra                               | Jobb & företagande        | Kommun & politik      | Trafik & resor    |            |
|         | Startsida / Omsorg & stöd / Ekon       | omiskt stöd och rådgi | ivning / Ekonomiskt bistånd , | <sup>7</sup> Ansöka via <del>e</del> -tjänst |                           |                       |                   |            |
|         | Omsorg & stöd                          |                       | А                             | nsök om el                                   | konomiskt b               | istånd via            |                   |            |
|         | Äldreomsorg                            | +                     | e-                            | tiänst                                       |                           | S Language            |                   |            |
|         | Funktionsnedsättning                   | +                     | För                           | •                                            | a -tiänstan hahävar du    | vara folkbokförd i    |                   |            |
|         | Psykisk<br>funktionsnedsättning        | +                     | Sol                           | entuna kommun. Ti                            | tta gärna på filmen innar | n du gör din ansökan! |                   |            |
|         | Anhörigstöd                            | +                     | An                            | sök via e-tjän                               | st                        |                       |                   |            |
|         | Familj, barn och ungdom                | +                     |                               | Ansök om ekonomiskt b                        | istånd via e-tjänst⊡ੈ     |                       |                   |            |
|         | Ungdomsmottagning                      |                       | Så                            | här ansöker                                  | du om ekonomis            | kt bistånd            |                   |            |
|         | Soc för barn och unga                  | +                     | Æ                             | · · · · · · · · · · · · · · · · · · ·        |                           | 0 +                   |                   |            |
|         | Ung och Placerad                       | +                     |                               | Ekonomiskt bista                             | and via e-tjanst          | Titta senare Dela     |                   |            |
|         | God man, förvaltare och<br>förmyndare  | +                     |                               |                                              |                           |                       |                   |            |
|         | Akut social hjälp                      | +                     |                               |                                              |                           | - '                   |                   |            |
|         | Ekonomiskt stöd och                    |                       |                               |                                              |                           |                       |                   |            |

## صفحتي

1A. انقر على "Ny ansökan"

للتقدم بطلب جديد

- 1. Ansökningar يوجد هنا جميع طلباتك
- 2. Dokument تشاهد هنا جميع الوثائق التي قمت بإرسالها
- 3. Meddelanden يمكنك هنا الاطلاع على الرسائل التي أرسلتها أنت أو التي أرسلها الموظف المسؤول عنك
  - 4. Utbetalningar يمكنك هنا الاطلاع على جميع الأموال التي تم دفعها لك

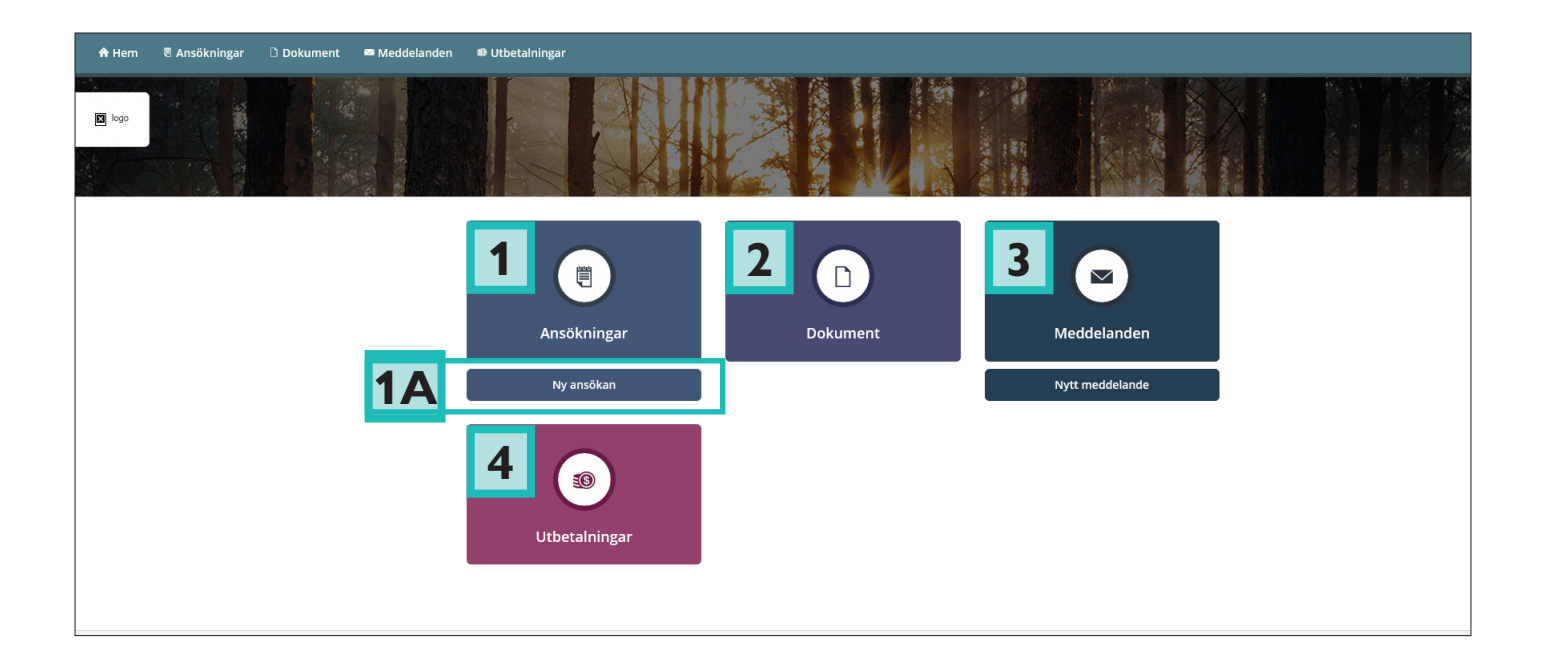

# الطلب: البيانات الشخصية (personuppgifter) هنا يتم جلب بياناتك الشخصية تلقائياً من سجل السكان والنشاطات

| 윰 Hem | 🖲 Ansökningar | 🗅 Dokument | 📟 Meddelanden | Utbetalningar                                  |
|-------|---------------|------------|---------------|------------------------------------------------|
|       |               |            |               | Ansökan                                        |
|       |               |            |               | ANSÖKAN OM FÖRSÖRJNINGSSTÖD<br>Personuppgifter |
|       |               |            |               | Förnamn Pippilotta Webbtjänst                  |
|       |               |            |               | Efternamn                                      |
|       |               |            |               | Xtest                                          |

# الطلب: مشارك في تقديم الطلب (medsökande)

عندما تتقدم بطلب يجب عليك أن تذكر إن كان هناك مشارك في تقديم الطلب (زوج، زوجة، شريك، متساكن).

| Medsökande finns 💿 |
|--------------------|
| 🖲 Ja               |
| Nej                |
| örnamn             |
|                    |
| fternamn           |
|                    |
| ersonnummer        |
| ÅÅMMDD-XXXX        |
|                    |

## الطلب: المداخيل (inkomster)

في هذه الخطوة يجب إعطاء بيانات عن مداخيل الشهر الحالي بالإضافة إلى الأشهر الثلاثة السابقة.

#### INKOMSTER

### Inkomster för sökande de tre senaste månaderna

| Typ av inkomst       | Januari | Februari | Mars | Apr (Nu) |
|----------------------|---------|----------|------|----------|
| Lön efter skatt      |         |          |      |          |
| Bostadsbidrag        |         |          |      |          |
| Barnbidrag           |         |          |      |          |
| Underhållsstöd       |         |          |      |          |
| Aktivitetsstöd       |         |          |      |          |
| Aktivitetsersättning |         |          |      |          |
|                      |         |          |      |          |

# الطلب: عن الحقول الإلزامية والنصوص المساعدة في حالة إدخال مبلغ يجب أيضاً تسجيل التاريخ في بعض المربعات. يوجد مربعين للكهرباء لأنه من الممكن أن يوجد فواتير مختلفة من بضعة مورّدين. تحت رمز علامة الاستفهام يوجد نصوص مساعدة 👩

| /eller utlandet |                            |                                             |
|-----------------|----------------------------|---------------------------------------------|
| Januari         | Februari                   | Mars                                        |
|                 | 4500                       | 4500                                        |
|                 |                            |                                             |
|                 |                            |                                             |
|                 | /eller utlandet<br>Januari | /eller utlandet<br>Januari Februari<br>4500 |

## إضافة وثيقة

النظام الالكتروني لا يمكنه قبول الوثائق إلا على شكل PDF. يوجد برمجيات تطبيقية وصفحات على الانترنت يمكنها تحويل معظم الوثائق إلى PDF. انقر على Lägg till PDF لإضافة وثيقة.

| BILAGOR                               |               |          |
|---------------------------------------|---------------|----------|
| Här kan du bifoga PDF:er till ansökan |               |          |
| Filnamn                               |               | Åtgärder |
|                                       | Lägg till PDF |          |
|                                       |               |          |

أ**رسل استمارة الطلب** في حالة وجود مشارك في تقديم الطلب، يجب عليه تسجيل الدخول للموافقة على الطلب. بعد موافقة المشارك على الطلب يمكنك إرسال الطلب.

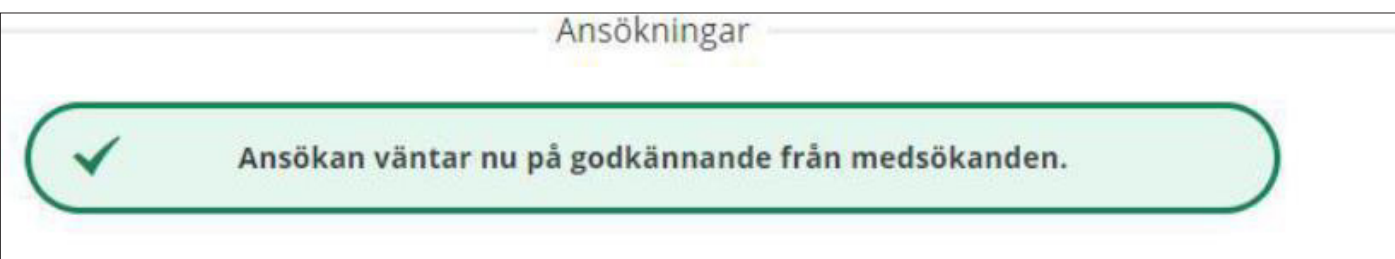

**ما يظهر للمشارك في تقديم الطلب عند تسجيل الدخول** عندما يقوم المشارك بتسجيل الدخول، يرى أن الطلب ينتظر موافقته "Väntar på ditt godkännande". يمكن الآن للمشارك في تقديم الطلب اختيار إرسال الطلب أو رفض الطلب.

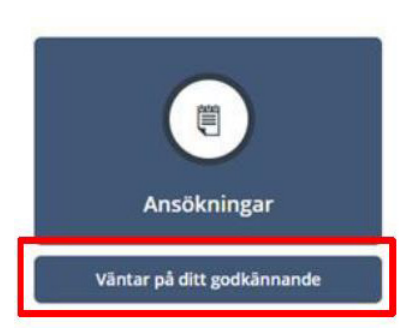

# **طلب مجدّد - المواصلة في الحصول على دعم الإعالة** إذا كنت تقدمت بطلب في السابق وتريد التقدم بطلب جديد انقر على Ny ansökan يقوم النظام الالكتروني بتدقيق وجود مشارك في تقديم الطلب. هذه البيانات لا يمكن تغييرها. إذا كانت البيانات غير صحيحة فيجب عليك الاتصال بالموظف المسؤول عنك.

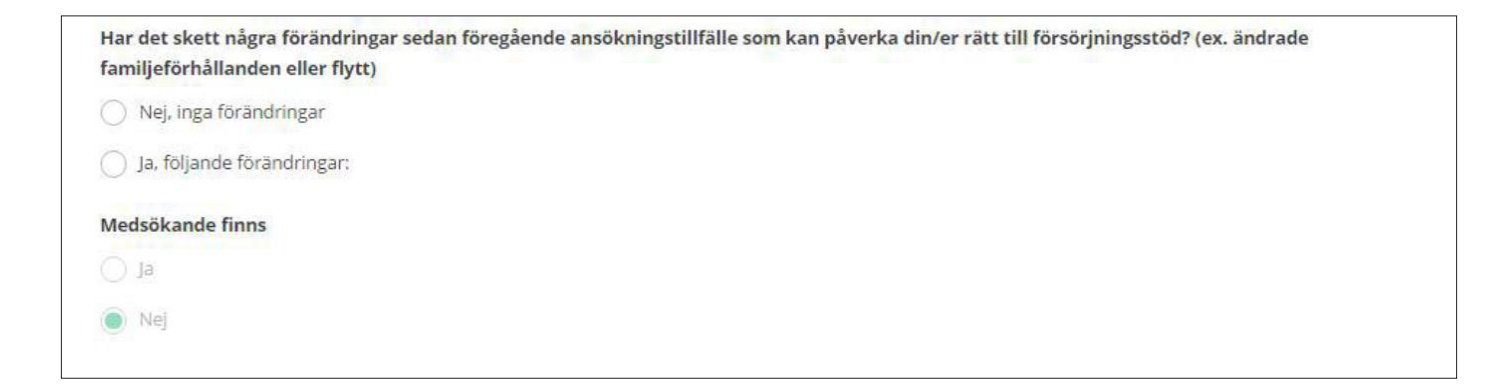

# **طلب مجدّد: اذكر المداخيل للشهر الحالي** عندما تتقدم بطلب مجدّد للحصول على دعم الإعالة يجب عليك أن تذكر المداخيل للشهر الحالي.

| INKOMSTER FÖR SÖKANDE I SVERIGE OCH/ELLER I UTLANDET |                   |        |
|------------------------------------------------------|-------------------|--------|
|                                                      | Datum för inkomst | Belopp |
| Lön efter skatt                                      |                   |        |
| Bostadsbidrag                                        |                   |        |
| Barnbidrag                                           |                   |        |

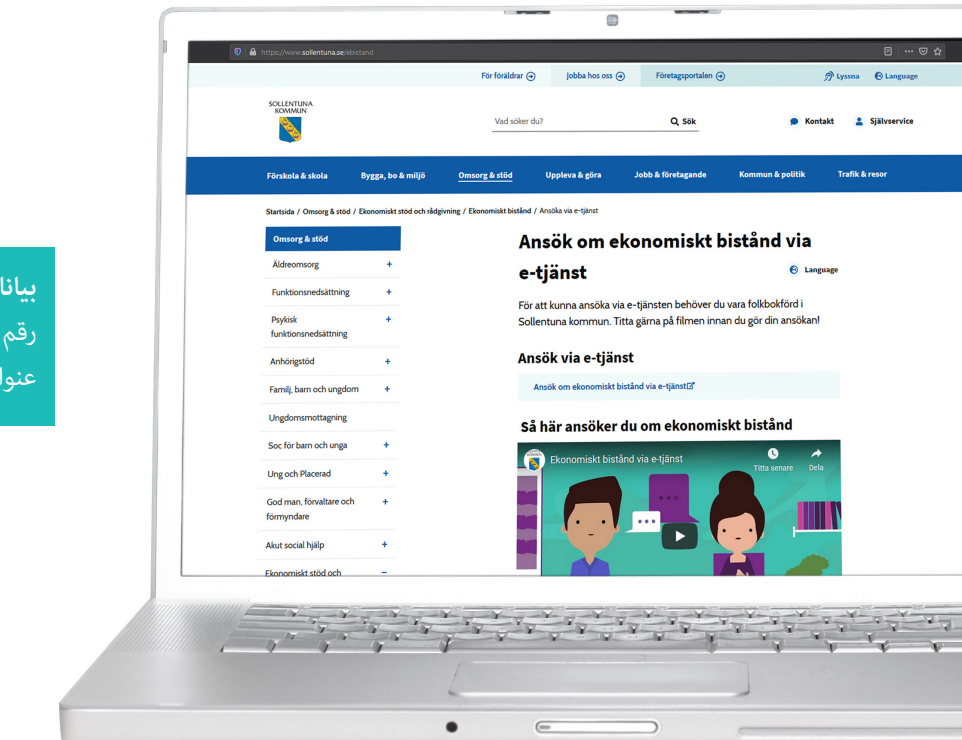

**بيانات الاتصال** رقم الهاتف: 57921000-08

د ۲۰۵۰ عنوان البريد الالكټرونی: kontaktcenter@sollentuna.se